## 京都市立芸術大学美術研究科修士課程入試

## オンライン面接 事前チェックリスト

 ・株式会社 manebiの「Playse web 面接」を使用して面接を実施します。ブラウザ以外のアプリ等の準備 は不要です。

・11月7日以降に、オンライン面接のテスト通信と本番の面接について、それぞれ1通ずつメールを送信します。<u>noreply@playse.jp</u>からのメールを受信できるようにしてください。

・メール本文中のリンクから面接室に入室できます。

・11月11日までに以下のチェックリストを必ず確認し、オンライン面接を受ける環境を整えておいてください。詳しい手順は以下のURLから確認してください。

オンライン面接手順書 <u>https://www.kcua.ac.jp/admission/arts-gr/</u>

|  | カメラ・マイク・スピーカーを備えたデバイス(パソコンが望ましい)を準備                       |
|--|-----------------------------------------------------------|
|  | ※芸術学専攻志願者は、英語及び第2外国語試験で使用するため、必ずパソコンを準備す                  |
|  | ること                                                       |
|  |                                                           |
|  | イヤホン、ヘットホンを準備                                             |
|  |                                                           |
|  | 準備したデバイスのスペックが【別紙】を満たすことを確認                               |
|  | <br>  桜 揺 ゴ ニ ム ギ の Coogello Chromo (見 鉱 垢) た ノ い フ ト ー リ |
|  | 推奨フラウザの Google Unrolle (最新版) をインストール                      |
|  | ※中国在任者はFire Fox (最新版)をインストール                              |
|  | 推授ブラウザが「既定のブラウザ (デフォルトのブラウザ)」になっていることを確認                  |
|  |                                                           |
|  |                                                           |
|  | 面接及び通信テストのメール通知が届いていることを確認                                |
|  | 11月11日までに、面接で使用するデバイスで面接 URL にアクセスし、動作確認                  |
|  | ・マイク、スピーカーが使用できる                                          |
|  | ・カメラが使用できる                                                |
|  | ・通信速度が 500kbps 以上                                         |
|  |                                                           |
|  | 面接中に第三者が立ち入らない静かな場所を用意                                    |
|  |                                                           |
|  | ・京都市立芸術大学 美術研究科修士課程入試 オンライン面接について                         |
|  | ・オンライン面接 トラブルが起きた場合の対応                                    |
|  | ·FAQ                                                      |
|  |                                                           |

<u>※本チェックリストの提出は不要です</u>

## 【別紙】 <u>PC の推奨動作環境</u>

| OS<br>Windows®                                                                                                    | ブラウザ                                                                |                                         |  |  |
|----------------------------------------------------------------------------------------------------|---------------------------------------------------------------------|-----------------------------------------|--|--|
| 日本語版 ※1                                                                                                    | Microsoft                                                           | その他のブラウザ                                |  |  |
| Windows 8.1 Update                                                                                                    | • Internet Explorer 11 %2                                           | • Google Chrome<br>• Mozilla Firefox ※2 |  |  |
| Windows 10                                                                                                    | <ul> <li>Internet Explorer 11 ※2</li> <li>Microsoft Edge</li> </ul> |                                         |  |  |
| CPU                                                                                                    | Intel® Core 2Duo 2GHz以上                                             |                                         |  |  |
| メモリ                                                                                                    | 2GB以上(内、空き容量256MBが必要です。)                                            |                                         |  |  |
| HDD                                                                                                    | 1GB以上の空き容量                                                          |                                         |  |  |
| モニタ解像度                                                                                                    | 1024×768ピクセル以上                                                      |                                         |  |  |
| インターネット<br>接続環境                                                                                                    | 500kbps (1Mbps) 以上                                                  |                                         |  |  |
| ※ベータ版のOS・アプリケーションは対象外です。<br>※1「デスクトップ」モードでご利用ください。「Modern」モードではご利用いただけません。<br>※2 OSが64bit版でも、InternetExplorer / Mozilla Firefox は32bit版をご利用ください。 |                                                                     |                                         |  |  |

## <u>スマートフォンの推奨動作環境</u>

| -                                                                                                    | アンドロイド端末                                                                                                    | iPhone / iPad                                                                                     |  |  |
|----------------------------------------------------------------------------------------------------|----------------------------------------------------------------------------------------------------|---------------------------------------------------------------------------------------------------|--|--|
| OS                                                                                                    | Android 7.0~10.0                                                                                            | iOS 11.0/12.0/13.0                                                                                |  |  |
| 対応ブラウザ                                                                                                    | 標準搭載ブラウザ<br>または<br>Google Chrome<br>※以下の設定が必要となります。<br>・"JavaScript"を『有効にする』に設定する<br>・"Cookie"を『受け入れる』に設定する | Safari<br>※以下の設定が必要となります。<br>・"JavaScript"を『オン』に設定する<br>・"Cookie を受け入れる"を『訪問先のみ』<br>もしくは『常に』に設定する |  |  |
| 回線速度                                                                                                    | 回線速度が500kbps以上(Wi-Fi環境での利用をお勧めいたします)                                                                        |                                                                                                   |  |  |
| <ul> <li>※複数の機種、OS、ブラウザ等を用い動作を確認しています。ただ、利用される機種、OS、ブラウザ等によっては<br/>正常に動作しないこともあります。予め御了承ください。正常に動作しない場合は、PCでご受講ください。</li> <li>※Microsoft、Windowsは、米国 Microsoft Corporationの米国およびその他の国における登録商標です。</li> <li>※Intel、Intel Coreは、Intel Corporationの米国およびその他の国における登録商標です。</li> <li>※その他の会社名や商品名は、各社の登録商標または商標です。</li> </ul> |                                                                                                    |                                                                                                   |  |  |

※空き容量 2GB 以上が必要です